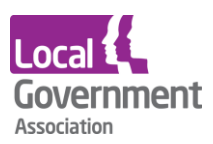

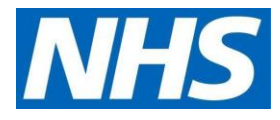

# TPP SystmOne user guide for care home staff | ordering repeat medication online for care home residents

### Logging in for the first time

When the local GP practice has set you up as a proxy for the resident, your care home manager will get an email from them with your log in details. They will look like the example below:

Username: marymill160363

Password: GywTK&6G

Account ID: 123456789

Passphrase: 7hyjk5k&%sT

Passwords must be kept safe and secure and never shared.

Go to the SystmOnline log-in page to enter your details: <u>https://systmonline.tpp-</u> uk.com/2/Login?Date=20170927133643

You will see the screen like the one below. You need to:

- enter Username and Password details from the email
- enter account the ID and Passphrase from the email if you are asked to do so

| Systmonline<br>PATIENT ONLINE SERVICE                                                                                                    | tpp |
|----------------------------------------------------------------------------------------------------|-----|
|                                                                                                    |     |
| Login                                                                                                    |     |
| If you already have a username and password, enter them here.<br>If you do not have a username and password, contact your practice to register for SystmOnline. |     |
| Username Password                                                                                                    |     |
| Login                                                                                                    |     |
| Eve forgotten my password                                                                                                    |     |
| Link Account<br>If you have been given an account ID and linkage information by your practice, you can sign up below.                                           |     |
| Sign.up                                                                                                    |     |
| Third Party Linked Account                                                                                                    |     |
| Reset Third Party Linked Accounts<br>Re-Issue Third Party Passphrase                                                                                            |     |
| For any further questions or assistance, contact your practice.                                                                                                 |     |
| App Store                                                                                                    |     |
|                                                                                                    |     |
|                                                                                                    |     |
|                                                                                                    |     |

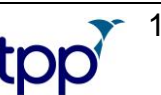

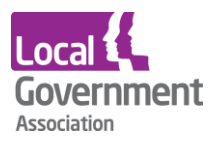

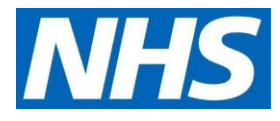

• change the password

| Systmonline<br>Patient online service                                                                                                    | for this site?<br>paulaticinson020279 | save joor position |
|----------------------------------------------------------------------------------------------------|---------------------------------------|--------------------|
| Change Password<br>Enter your current password and then the password you want to u                                                                                                    | use from now on.                      |                    |
| Passwords are case sensitive and must:                                                                                                    |                                       |                    |
| <ul> <li>be at least 8 characters long</li> <li>contain at least one letter (a-2)</li> <li>contain at least one numeric character (0.9)</li> <li>contain at least one other character (e.g. I*£\$%).</li> </ul> |                                       |                    |
| Your name should not be in your password. Current password New password Confirm new password                                                                                                    |                                       | ₿¢                 |
| Submit                                                                                                    |                                       |                    |

When the password has been changed you will be logged into your online user account.

### Finding the resident, you need to order for

Once you are logged in, you will see the name of the practice and a list of the residents you can order repeat medication for. The example below only shows one name, but you may have a longer list to choose from.

• Click on the **name of the resident** you need to place an order for.

|                  | systmonline                                                                                                    | tp   | p      |
|------------------|----------------------------------------------------------------------------------------------------|------|--------|
|                  | TARTENT ONCINE SERVICE                                                                                                    | Help | Logout |
|                  | Choose Patient<br>You can access online services on behalf of the following patients. Select the patient whose<br>account you want to access. |      |        |
|                  | Mr Scridonotuse Xxtestpatientdzbhg                                                                                                    |      |        |
| Fu<br>– c<br>rec | Il list will be displayed here<br>click on the patient you are<br>questing medication for                                                     |      |        |
|                  |                                                                                                    |      |        |

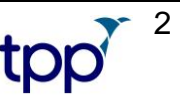

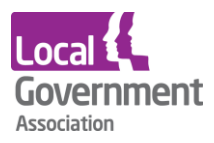

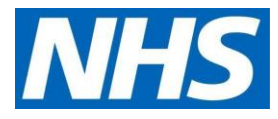

• Then click on the Medication and **Request medication** links.

|                                                                                                    |                                                                                             | 3                                                                                       |                                                                                                    | 1                                  | tpp   | S      |
|----------------------------------------------------------------------------------------------------|---------------------------------------------------------------------------------------------|-----------------------------------------------------------------------------------------|----------------------------------------------------------------------------------------------------|------------------------------------|-------|--------|
| Appointments                                                                                                    | Medication                                                                                  | Record                                                                                  | s A                                                                                                    | Account                            | Treep | cogour |
| Mr Scrdonotuse<br>Xxtestpatientdzbhg<br>NHS Number: 999 024 6858<br>Date of birth: 13 Oct 1996                                               | Berkeley Pi<br>Berkeley Place Surgery, 1<br>Gloucestersh<br>Usual GP: Dr<br>Current user: M | ice Surgery<br>High Street, Chelter<br>re, GL52 6DA<br>Michael Ellis<br>r Paul AtkInson | Genera<br>nham, Genera                                                                                                    | l: 01242 513975<br>l: 01242573704  |       |        |
| Note: Grey links r                                                                                                    | epresent features which ha                                                                  | ve been disabled t                                                                      | ay Berkeley Place Sur                                                                                                    | gery                               |       |        |
| Appointr                                                                                                    | nents                                                                                       | 🖑 Med                                                                                   | ication                                                                                                    |                                    |       |        |
| Book Appoint<br>Future Appoint<br>Past Appointr                                                                                              | ment<br>ntments<br>nents                                                                    | Reque<br>Outsta<br>Chang                                                                | st Medication<br>inding Prescription Re<br>e Pharmacy                                                                                                    | equests                            |       |        |
| Records                                                                                                    |                                                                                             | Acce                                                                                    | ount                                                                                                    |                                    |       |        |
| Patient Recor<br>Summary Pat<br>Childhood Va<br>View Tast Re<br>Record Audd<br>Questionnaire<br>Manage Shar<br>Sharing Requ<br>Consent to St | d<br>ient Record<br>ccinations<br>suits<br>is<br>ing Rules<br>ests<br>nare Settings         | Messa<br>Chang<br>Chang<br>Xotast<br>Chang<br>Manag<br>Link A<br>Reset<br>Accou         | ges<br>e Contact Details for<br>e Contact Details for<br>patientd2bhg<br>te Password<br>ge Online Services<br>te Account Users<br>ccount<br>Account<br>nt Information | Mr Paul Atkinson<br>Mr Scrdonotuse |       |        |

- Once you have clicked on **Medication**, you will be taken to the medications ordering page. Medication that can be ordered for the resident will be displayed in a list.
- You can select either **Request existing medication** or **Make custom request**. You can't select both at the same time.

# **Request existing medication**

Click the **Request existing medication button** and tick the item(s) you want to request. Clicking on the items again will de-select them.

|                                                                                                    |                                                                                                 |                                                                                          | Home                                                  |  |
|----------------------------------------------------------------------------------------------------|-------------------------------------------------------------------------------------------------|------------------------------------------------------------------------------------------|-------------------------------------------------------|--|
| Appointments                                                                                           | Medication                                                                                      | Records                                                                                  | Account                                               |  |
| Mr Scrdonotuse<br>Xxtestpatientdzbhg<br>NHS Number: 999 024 6858<br>Date of birth: 13 Oct 1996         | Berkeley Pia<br>Berkeley Piace Surgery, 11<br>Gloucestershi<br>Usual GP: Dr<br>Current user: Mo | ce Surgery<br>High Street, Cheltenham,<br>re, GL52 6DA<br>Michael Ellis<br>Paul Atkinson | General: 01242 513975<br>General: 01242573704         |  |
| Medication                                                                                             |                                                                                                 |                                                                                          |                                                       |  |
| Tick the items you would like to<br>the order and add additional no<br>request using the 'Medication r | order and press the 'Conti<br>bles before it is sent. If the i<br>equest notes' field.          | nue' button. You will then h<br>tem you require is not lister<br>طار                     | ave the opportunity to review<br>d then make a custom |  |
| Once your request has been so<br>medication ready for collection                                       | ubmitted, a member of staff                                                                     | at the practice will process                                                             | your request and issue the                            |  |
| Request existing medication                                                                            | 1                                                                                               |                                                                                          |                                                       |  |
| Recent Medication                                                                                      |                                                                                                 |                                                                                          |                                                       |  |
| Isotretinoin 20mg of<br>28 - 1 od<br>Last Issued: 09 May 201                                           | apsules<br>17                                                                                   |                                                                                          |                                                       |  |
| Regular Medication                                                                                     |                                                                                                 |                                                                                          |                                                       |  |
| Paracetamol 500m<br>32 tablet - tabe 1 or 2 4<br>Last Issued: Never                                    | g tablets<br>times/day                                                                          |                                                                                          |                                                       |  |
| Make custom request                                                                                    |                                                                                                 |                                                                                          |                                                       |  |
| Medication request note<br>You can use this field to cr                                                | s<br>reate a custom medication                                                                  | equest using free text.                                                                  |                                                       |  |
| Notes entered into this f                                                                              | ield may be visible to all s                                                                    | taff at the practice                                                                     |                                                       |  |
| Continue                                                                                               |                                                                                                 |                                                                                          |                                                       |  |

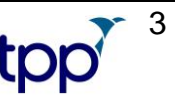

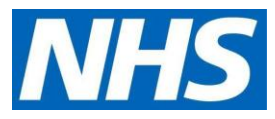

4

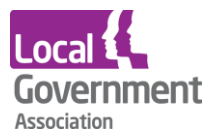

### Make a custom request and request existing medication

To order items that are on the list and also make a custom request you should tick the listed items and then select **Continue**. This will take you to a new page that allows to write a free text note to the practice.

| Appointments                                                                                       | Medication                                                                                 | Records                                                                                         | Account                                             |  |  |  |
|----------------------------------------------------------------------------------------------------|--------------------------------------------------------------------------------------------|-------------------------------------------------------------------------------------------------|-----------------------------------------------------|--|--|--|
| Mr Scrdonotuse<br>Xxtestpatientd2bhg<br>NHS Number: 999 024 6858<br>Date of birth: 13 Oct 1996     | Berkeley Pl<br>Berkeley Place Surgery, 1<br>Gloucestersh<br>Usual GP: D<br>Current user: N | ace Surgery<br>I High Street, Cheltenham,<br>Ire, GL52 6DA<br>Michael Ellis<br>Ir Paul Atkinson | General: 01242 513975<br>General: 01242573704       |  |  |  |
| Medication                                                                                         |                                                                                            |                                                                                                 |                                                     |  |  |  |
| Tick the items you would like t<br>the order and add additional n<br>request using the 'Medication | o order and press the 'Con'<br>otes before it is sent. If the<br>request notes' field.     | inue' button. You will then he<br>item you require is not listed                                | ave the opportunity to review<br>then make a custom |  |  |  |
| Once your request has been a<br>medication ready for collection                                    | ubmitted, a member of stat<br>h.                                                           | f at the practice will process                                                                  | your request and issue the                          |  |  |  |
| Request existing medication                                                                        | n                                                                                          |                                                                                                 |                                                     |  |  |  |
| Recent Medication                                                                                  |                                                                                            |                                                                                                 |                                                     |  |  |  |
| Drug                                                                                               |                                                                                            |                                                                                                 |                                                     |  |  |  |
| Isotretinoin 20mg                                                                                  | capsules                                                                                   |                                                                                                 |                                                     |  |  |  |
| Last Issued: 09 May 20                                                                             | 17                                                                                         |                                                                                                 |                                                     |  |  |  |
| Regular Medication                                                                                 |                                                                                            |                                                                                                 |                                                     |  |  |  |
| Drug                                                                                               |                                                                                            |                                                                                                 |                                                     |  |  |  |
| Paracetamol 500m                                                                                   | g tablets                                                                                  |                                                                                                 |                                                     |  |  |  |
| 32 tablet - take 1 or 2 4                                                                          | times/day                                                                                  |                                                                                                 |                                                     |  |  |  |
|                                                                                                    |                                                                                            |                                                                                                 |                                                     |  |  |  |
| Make custom request                                                                                |                                                                                            |                                                                                                 |                                                     |  |  |  |
| Medication request note                                                                            |                                                                                            |                                                                                                 |                                                     |  |  |  |
| You can use this field to c                                                                        | reate a custom medication                                                                  | request using free text.                                                                        |                                                     |  |  |  |
| T                                                                                                  |                                                                                            |                                                                                                 |                                                     |  |  |  |
| Notes entered into this                                                                            | Notes entered into this field may be visible to all staff at the practice                  |                                                                                                 |                                                     |  |  |  |
|                                                                                                    | -                                                                                          |                                                                                                 |                                                     |  |  |  |
| Request Medication                                                                                 |                                                                                            |                                                                                                 |                                                     |  |  |  |
|                                                                                                    |                                                                                            |                                                                                                 |                                                     |  |  |  |

Once the **Request medication** button is selected a custom message from the practice will appear as confirmation and summary of the medication that has been ordered. This can be printed, if required.

|                                                                                                 |                                                                                                 |                                                                                           | Home                                          |  |
|-------------------------------------------------------------------------------------------------|-------------------------------------------------------------------------------------------------|-------------------------------------------------------------------------------------------|-----------------------------------------------|--|
| Appointments                                                                                    | Medication                                                                                      | Records                                                                                   | Account                                       |  |
| Mr Scrolonotuse<br>Xxtestpatientdzbhg<br>NHS Number: 999 024 6658<br>Date of birth: 13 Oct 1996 | Berkeley Pla<br>Berkeley Place Surgery, 11<br>Gloucestershi<br>Usual GP: Dr<br>Current user: Mr | ice Surgery<br>High Street, Cheltenham,<br>re, GL52 6DA<br>Michael Ellis<br>Paul Atkinson | General: 01242 513975<br>General: 01242573704 |  |
| Medication Order S                                                                              | ummary                                                                                          |                                                                                           |                                               |  |
| A request was sent to the prac                                                                  | tice to prescribe the followin                                                                  | g items on 20 Sep 2017 11:                                                                | 19                                            |  |
| This prescription will be availat<br>Your prescription will be ready                            | ble to collect from 25 Sep 20<br>for collection in two working                                  | 17<br>days (after 2pm)                                                                    |                                               |  |
| Rem Notes<br>Paracetamol 500mg tablets testing                                                  | please ignore.                                                                                  |                                                                                           |                                               |  |
| Medication request note<br>this is a custom message                                             | s                                                                                               |                                                                                           |                                               |  |
| Print Confirmation Return to                                                                    | Medication                                                                                      |                                                                                           |                                               |  |
|                                                                                                 |                                                                                                 |                                                                                           |                                               |  |
|                                                                                                 |                                                                                                 |                                                                                           |                                               |  |
|                                                                                                 |                                                                                                 |                                                                                           |                                               |  |

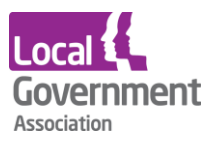

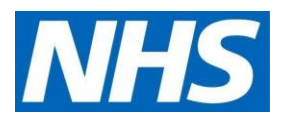

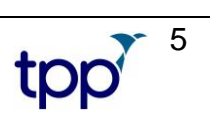

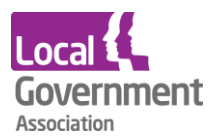

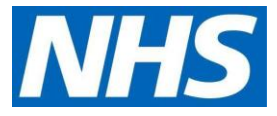

• You will then see an order confirmation screen

10/3/2019 Medication Order Confirmation https://systmonline.tpp-uk.com/2/RequestMedication 1/1 Home Help Logout Appointments Medication Records Account

Mrs Joyce Test NHS Number: xxxxxx Date of birth: 06 Jul 1939 Hatfield Heath Surgery Hatfield Heath Surgery, Broomfields, Hatfield Heath, Bishop's Stortford, Essex, CM22 7EH Usual GP: Dr Rasheed Aziz Appointments: 01279730616 General: 01279 730616

#### **Current user: Ms Alison Taylor**

Please give at least FOUR full working days' notice to collect medication.

Please give at least TWO full working days' notice to collect a signed prescription.

We value your feedback about all of our services. Copy and past the link below into your browser address bar to complete our friends and family survey. <u>http://www.edensurgeries.co.uk/FriendsAndFamily</u>

#### **Medication Order Summary**

A request was sent to the practice to prescribe the following items on 03 Oct 2019 10:21 This prescription will be available to collect from 10 Oct 2019.

Please allow four full working days for your prescription to be processed. Please collect after 2pm. Please note repeat requests will only be processed between 9am and 5 pm Monday to Friday. Please note the Hatfield Broad Oak site closes at 1pm on Wednesday and Fridays.

#### Medication request notes

Test please ignore and delete Print Confirmation or save as PDF and then Return to Medication

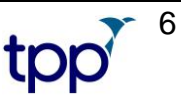

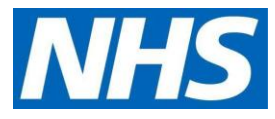

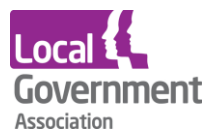

## Changing the resident or GP practice

To change the resident you want to order for, click on **Home** (see below). The under the **Account** heading, select **Alternate patient or practice.** Make your selection from the options that follow. To order medication for a patient, start again using the steps above.

• click on Home

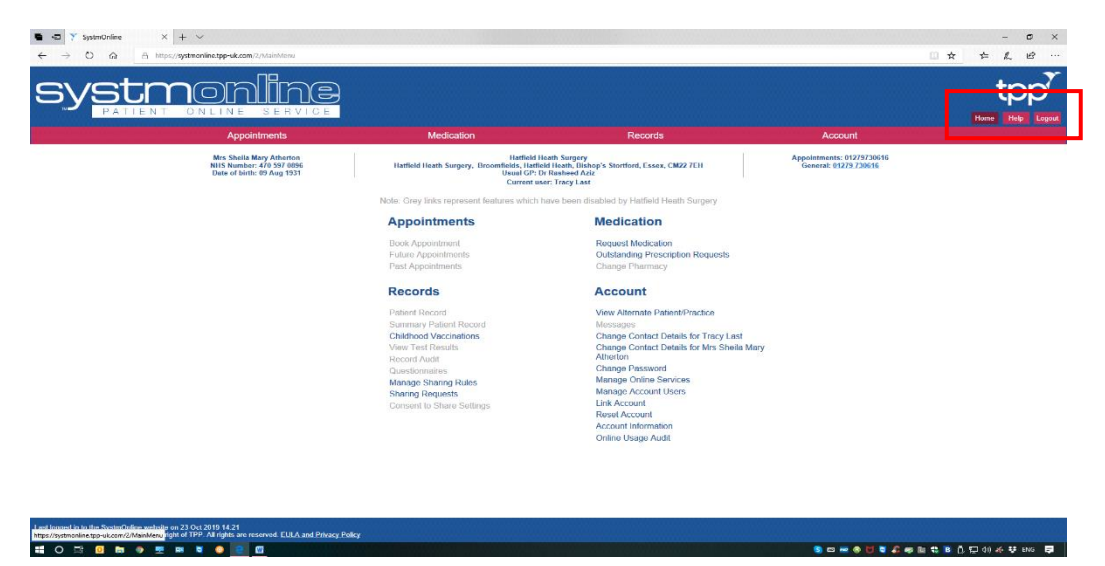

• Click on View Alternative Patient/Practice

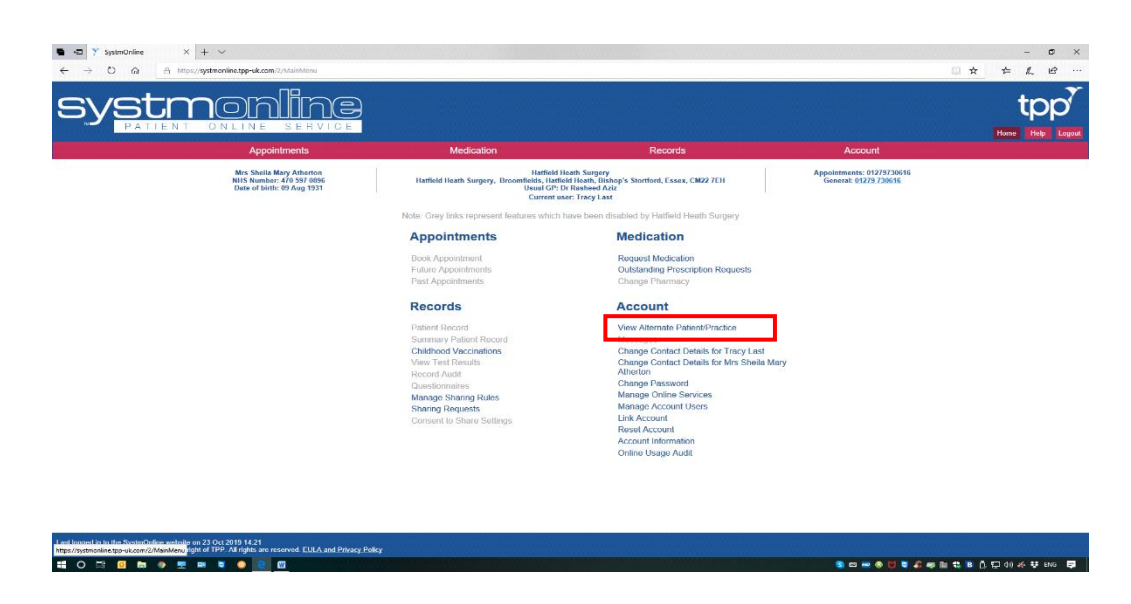

• Choose Patient Screen, and select the next resident

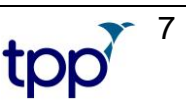